## Lincoln – eDelivery – Initial Premium Payment

During the signing process, the owner will have options with regards to making payments. Within the policy pages in DocuSign, an **Initial Premium Payment Selection** form can be found.

| Financial Group®                                                                                                    | The Lincoln National Life Insurance Company<br>100 N. Greene Street<br>Greensboro, NC 27401 |  |  |  |
|----------------------------------------------------------------------------------------------------|---------------------------------------------------------------------------------------------|--|--|--|
| Initial Premium Payment Selection                                                                                                    |                                                                                             |  |  |  |
| March 08, 2018                                                                                                    |                                                                                             |  |  |  |
| Insured Name:                                                                                                    |                                                                                             |  |  |  |
| Policy Number:                                                                                                    |                                                                                             |  |  |  |
| provided, a payment of \$1,100,00 is required in<br>initial payment, you may choose from the option<br>Please check one: Please indicate your select | n order to place your policy in force. To make this ons listed below.                       |  |  |  |
| chosen, and follow the instructions provided. P                                                                                                    | Please return this form with your selection indicated.                                      |  |  |  |
| <ul> <li>Pay online</li> <li>If you would like to make your in</li> </ul>                                                                            | nitial payment online using a credit or debit card.                                         |  |  |  |
| please access <https: td="" ww2.e-b<=""><td>illexpress.com/ebpp/LFG&gt;</td></https:>                                                                | illexpress.com/ebpp/LFG>                                                                    |  |  |  |
| <ul> <li>You will need to provide your po<br/>order to make a payment for the</li> </ul>                                                             | blicy number and the insured's Date of Birth in<br>e full balance due.                      |  |  |  |
| Pay by check                                                                                                    |                                                                                             |  |  |  |
| <ul> <li>Please reference your policy nu<br/>The Lincole National Life Incurs</li> </ul>                                                             | imber on the check. Make your check payable to:                                             |  |  |  |
| <ul> <li>Please mail to: The Lincoln National Life Insura</li> </ul>                                                                                 | ional Life Insurance Company, 100 N Greene                                                  |  |  |  |
| Street, Greensboro, NC 27401                                                                                                    |                                                                                             |  |  |  |
| Important Disclosures                                                                                                    |                                                                                             |  |  |  |
| important Disclosures.                                                                                                    |                                                                                             |  |  |  |
| The selection above will only apply to the                                                                                                    | he initial premium required to place your policy in                                         |  |  |  |
| indicated on your life insurance applica                                                                                                    | tion, a copy of which is included with your policy.                                         |  |  |  |
| If the outstanding requirements necess                                                                                                    | ary to place your policy in force are not received in a                                     |  |  |  |
| timely fashion, additional premium may                                                                                                    | be necessary. Please contact your agent with                                                |  |  |  |
| questions.                                                                                                    |                                                                                             |  |  |  |
|                                                                                                    |                                                                                             |  |  |  |
|                                                                                                    |                                                                                             |  |  |  |

## • To Pay by check:

 Instructions state payment should be sent directly to Lincoln National, but it is highly encouraged payment is sent to Ash for processing.

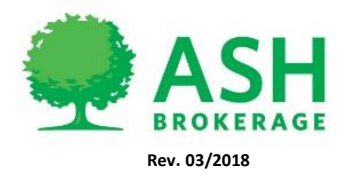

| Financial Group*                                                                                                    | The Lincoln National Life Insurance Company<br>100 N. Greene Street<br>Greensboro, NC 27401                                                                                                    |
|----------------------------------------------------------------------------------------------------|----------------------------------------------------------------------------------------------------|
| Initial Premiu                                                                                                    | m Payment Selection                                                                                                    |
| March 08, 2018                                                                                                    |                                                                                                    |
| Insured Name:                                                                                                    |                                                                                                    |
| Policy Number:                                                                                                    | ]                                                                                                    |
| initial payment, you may choose from the option<br>Please check one: Please indicate your select<br>chosen, and follow the instructions provided. Pl                                                                                 | ns listed below.<br>tion by checking the box next to the method you have<br>lease return this form with your selection indicated.                                                                                                    |
| <ul> <li>Pay online</li> <li>If you would like to make your in please access <a href="https://ww2.e-bi">https://ww2.e-bi</a></li> <li>You will need to provide your po order to make a payment for the</li> </ul>                    | nitial payment online using a credit or debit card,<br><u>illexpress.com/ebpp/LFG&gt;</u><br>vicy number and the insured s Date of Birth in<br>the full balance due.                                                                                                    |
| Pay by check                                                                                                    |                                                                                                    |
| <ul> <li>Please reference your policy null</li> </ul>                                                                                                    | mber on the check. Make your check payable to:                                                                                                    |
| <ul> <li>Please mail to: The Lincoln National Life Insural</li> <li>Please mail to: The Lincoln National Street, Greensboro, NC 27401</li> </ul>                                                                                     | nce Company<br>onal Life Insurance Company, 100 N Greene                                                                                                    |
| Important Disclosures:                                                                                                    |                                                                                                    |
| The selection above will only apply to th<br>force. Subsequent premiums will be bill<br>indicated on your life insurance applicat<br>If the outstanding requirements necessa<br>timely fashion, additional premium may<br>questions. | he initial premium required to place your policy in<br>led and paid according to the method and frequency<br>tion, a copy of which is included with your policy.<br>ary to place your policy in force are not received in a<br>be necessary. Please contact your agent with |

To Pay online select the link: <u>https://ww2.e-billexpress.com/ebpp/lfg/</u>

| Welcome to E-Bill E      | xpress. |  |
|--------------------------|---------|--|
|                          | PAY NOW |  |
| Policy Number            |         |  |
| Insured DOB (MM/DD/YYYY) |         |  |
|                          |         |  |
|                          | Pay Now |  |

- Once prompted by the E-Bill Express website, enter the policy number of the policy to be paid and the Insured's date of birth (DOB MM/DD/YYYY).
- Select Pay Now

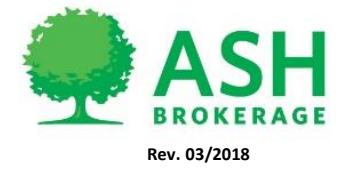

(800) 589-3000 A S H B R O K E R A G E . C O M • In the payment system, the policy number of the policy and payment amount due will be on the first page. The amount due will be based on the mode in which the policy was issued.

| Financial Group®                                                                                                    |                                                                                                    | Home Pay My Bills                                                                                          |
|----------------------------------------------------------------------------------------------------|----------------------------------------------------------------------------------------------------|----------------------------------------------------------------------------------------------------|
| Home                                                                                                    |                                                                                                    |                                                                                                    |
| Policy Number                                                                                                    | 1 Invoice<br>View all Items<br>Amount Due                                                                                                    | Payment Amount       \$       Payment Method • Add A Payment Method       T       Pay Date       3/19/2018 |
| If you have any questions about this payment or<br>agent. You may also contact us directly at 800-44<br>Monday through Friday between the hours of 8:0<br>excluding holidays. Payments will be posted to y | your policy, please feel free to contact your<br>37-1485. Our normal business hours are<br>0 am and 6:00 pm Eastern Standard Time,<br>our account within 1 – 2 business days. | Continue to Payment                                                                                        |

• Follow the instructions in the payment portal to complete payment.

| Financial Group*               |            | Home Pay My Bills             | € <u>Exit</u>                                                                         |
|--------------------------------|------------|-------------------------------|---------------------------------------------------------------------------------------|
| Pay My Bills                   | Due Date 🗸 | Q Advanced Search             | MESSAGES                                                                              |
| UNPAID AND PARTIALLY PAID V HI | STORY      | Hide Account Groupings Export | You're In Charge® We're here to help<br>you take control of your financial<br>future. |
| Amount<br>POLICY NUMBER        |            |                               | • •                                                                                   |
| $\bigcirc$                     |            |                               | PAYMENT SUMMARY                                                                       |
|                                |            |                               | 0 Invoices \$0.00 Remove All Payment Method Add A Payment Method                      |
|                                |            |                               | 3/19/2018                                                                             |

If a payment mode change is requested on non-illustrated products, please follow the instructions on how to submit a change request in DocFast:

https://www.customerportal.ipipeline.com/knowledgebase/submitting-a-change-request-in-docfast/

If a payment mode change is requested on illustrated products, please notify **Ash Brokerage** to ensure the change is properly processed.

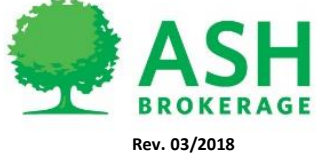